Για να κάνετε log in στην εφαρμογή πατάτε Είσοδος στην εφαρμογή

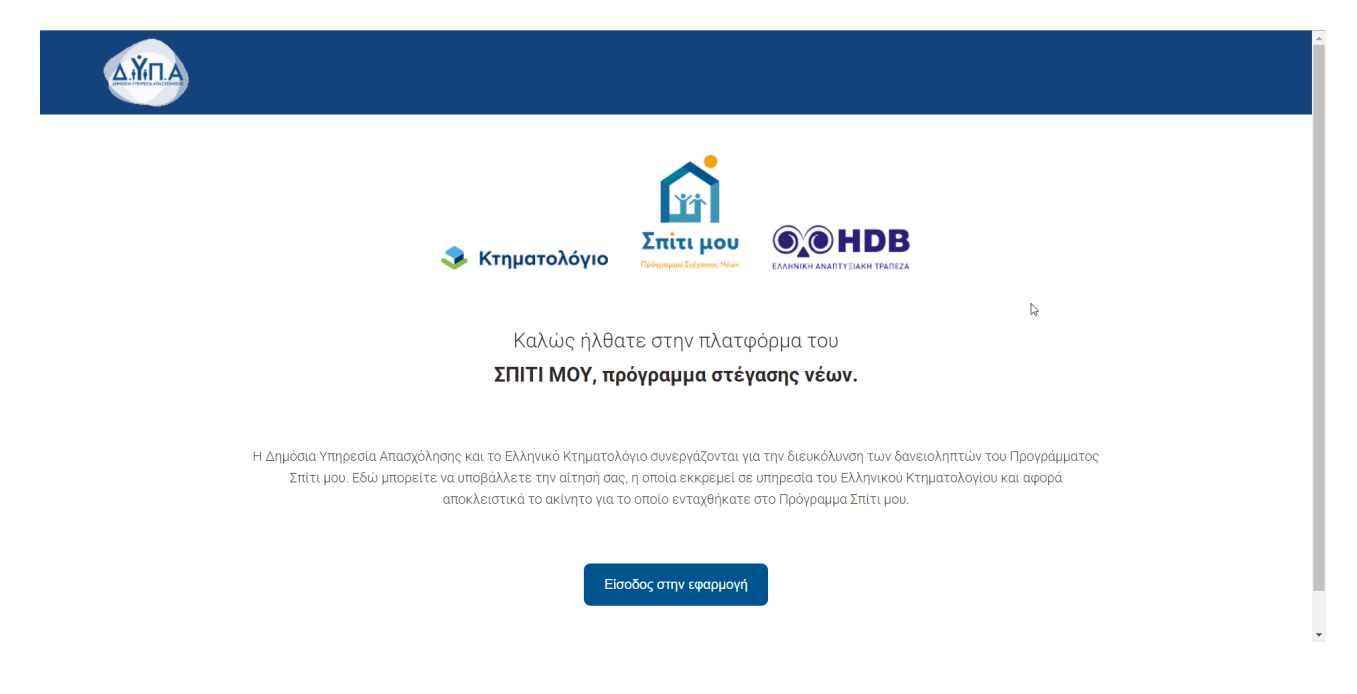

Βάζετε τους κωδικούς Taxisnet

| Αυθεντικοποίηση Χρήστη<br>Σύνδεση<br>Παρακαλώ εισάγετε τους κωδικούς σας στο TextsNet για να συνδεθείτε.<br>Χρήστης:<br>Κωδικός:<br>Σύνδεση<br>Κέντρο Διαλειτουργικότητας (ΚΕ.Δ.) Υπουργείου Ψηφιακής Διακυβέρνησης |
|----------------------------------------------------------------------------------------------------|
| Σύνδεση<br>Παρακαλώ εισάγετε τους κωδικούς σας στο TaxisNet για να συνδεθείτε.<br>Χρήστης:<br>Κωδικός:<br>Σύνδεση<br>Κέντρο Διαλειτουργικότητας (ΚΕ.Δ.) Υπουργείου Ψηφιακής Διακυβέρνησης                           |
| Χρήσης:<br>Κωδικός:<br>Σύνδεση<br>Κέντρο Διαλεπουργικότητας (ΚΕ.Δ.) Υπουργείου Ψηφιακής Διακυβέρνησης                                                                                                    |
| Κέντρο Διαλειτουργικότητας (ΚΕ.Δ.) Υπουργείου Ψηφιακής Διακυβέρνησης                                                                                                    |
|                                                                                                    |

| Γενική Γραμματεία<br>Πληροφοριακών                                                                                                    |                                                                                                    |
|----------------------------------------------------------------------------------------------------|----------------------------------------------------------------------------------------------------|
| Ψηφιακής Διακυβέρνησης                                                                                                    | Διακυβέρνησης                                                                                                    |
| Αυθεντικοπο                                                                                                    | ίηση Χρήστη                                                                                                    |
| Σας ενημερώνουμε ότι για το σκοπό της ηλ<br>"Νατφόρμα της ΔΥΠΑ για το Πρόγραμμ<br>στα βασικά στοιχεία Μητρώου (ΑΦΜ, Ονομ<br>Έτος Γέννησης) που παφέχονται από το φο<br>ΟΙΚΟΝΟΜΙΚΩΝ που διαχειρίζεται η Α.Α.Δ.ξ | κτρονικής ταυτοποίησής σας, η εφαρμογή<br>τ " <b>Σπίτι μου'''</b> θα αποκτήσει πρόσβαση<br>α, Επώνυμο, Πατρώνυμο, Μητρώνυμο,<br>ολογικό μητρώο του ΥΠΟΥΡΓΕΙΟΥ |
| Ο Επιστροφή                                                                                                    |                                                                                                    |
| Апос                                                                                                    | πολή                                                                                                    |
|                                                                                                    | 2                                                                                                    |
|                                                                                                    |                                                                                                    |
|                                                                                                    |                                                                                                    |
|                                                                                                    |                                                                                                    |
|                                                                                                    |                                                                                                    |
|                                                                                                    |                                                                                                    |

Στο **βήμα 1** της αίτησης επιλέγετε εάν θέλετε να βάλετε ΚΑΕΚ και πατάτε **Επόμενο βήμα**. Εάν επιλέξετε να βάλετε ΚΑΕΚ πρέπει να βάλετε υποχρεωτικά τα 12 ψηφία

| Αίτηση σε εκκρεμότητα                                                      | Βήμα 1 από 4 | 🕉 Κτηματολόγιο | <b>Σπίτι μου</b><br>Polymere Tolenee, New |     |
|----------------------------------------------------------------------------|--------------|----------------|-------------------------------------------|-----|
| Αριθμός αίτησης (HS1)                                                      | SH1-000018   |                |                                           | - 1 |
| АТАК                                                                       | 12345678910  |                |                                           | D.  |
| Ταρακαλώ επιλέξτε ένα από τα παρακάτω για να συνεχίσετε<br>Ο εισαγωγή ΚΑΕΚ |              |                |                                           |     |
| Συνέχεια χωρίς ΚΑΕΚ                                                        |              |                |                                           |     |
|                                                                            | Επόμενο βήμα |                |                                           |     |

| Αίτηση σε εκκρεμότητα                                   | Βήμα 1 από <i>ι</i>                                                  | 🔹 Κτηματολόγιο | Σπίτι μου<br>Γρόγραγμα Σέξγασης Νόμν |  |
|---------------------------------------------------------|----------------------------------------------------------------------|----------------|--------------------------------------|--|
| Αριθμός αίτησης (HS1)                                   | SH1-000018                                                           |                |                                      |  |
| АТАК                                                    | 12345678910                                                          |                |                                      |  |
| Παρακαλώ επιλέξτε ένα από τα παρακάτω για να συνεχίσετε |                                                                      |                |                                      |  |
| Εισαγωγή ΚΑΕΚ                                           | Πληκτρολογήστε τον αριθμό ΚΑΕΚ Εισαγωγή<br>Προσθέστε επιπλέον ΚΑΕΚ Ο |                |                                      |  |
| Συνέχεια χωρίς ΚΑΕΚ                                     |                                                                      |                |                                      |  |
|                                                         |                                                                      |                |                                      |  |
|                                                         |                                                                      |                |                                      |  |

Στο βήμα 2 επιλέγετε μια από τις παρακάτω επιλογές: Αίτηση καταχώρισης εγγραπτέας πράξης & μεταβίβαση κυριότητας Εγγραφή βάρους (δεν είναι υποχρεωτικό να συμπληρώσετε το πεδίο)

|   | Τα στοιχεία της Αίτησής σας                                    |              | 💸 Κτηματολόγιο | το τη τη τη τη τη τη τη τη τη τη τη τη τη |  |
|---|----------------------------------------------------------------|--------------|----------------|-------------------------------------------|--|
|   | Αριθμός αίτησης (HS1)                                          | SH1-000018   |                |                                           |  |
|   | ATAK                                                           | 12345678910  |                |                                           |  |
|   | KAEK                                                           |              |                |                                           |  |
| 1 | Παρακαλώ επιλέξτε για ποια ενέργεια υποβάλλεται την αίτησή σας |              | Q              |                                           |  |
|   | Αίτηση καταχώρισης εγγραπτέας πράξης & μεταβίβαση κυριότητας   |              |                |                                           |  |
|   | Εγγραφή βάρους                                                 |              |                |                                           |  |
| ( | Προηγούμενο βήμα                                               | Επόμενο βήμα |                |                                           |  |

| Τα στοιχεία της Αίτησής σας                                                          | Βήμα <b>2</b> από 4                                                                                        | 💸 Κτηματολόγιο | το το το το το το το το το το το το το τ |  |
|--------------------------------------------------------------------------------------|----------------------------------------------------------------------------------------------------|----------------|------------------------------------------|--|
| Αριθμός αίτησης (HS1)                                                                | SH1-000018                                                                                                 |                |                                          |  |
| АТАК                                                                                 | 12345678910                                                                                                |                |                                          |  |
| КАЕК                                                                                 |                                                                                                    |                |                                          |  |
| Παρακαλώ επιλέξτε για ποια ενέργεια υποβάλλεται την αίτησή σ                         | ας                                                                                                    |                |                                          |  |
| <ul> <li>Λίτηση καταχώρισης εγγραπτέας πράξης &amp; μεταβίβαση κυριότητας</li> </ul> | N                                                                                                    |                |                                          |  |
| 💿 Εγγραφή βάρους                                                                     | ις<br>Στοιχεία εκπροσώπου που κατέθεσε την αίτηση                                                          |                |                                          |  |
|                                                                                      | () Σε περίπτωση που η αίτηση δεν έγινε από καίς, ποροκολούμε<br>κατοχωρίστε τα στοιχεία του εκπροσώπου σος |                |                                          |  |
| Προηγούμενο βήμα                                                                     | Επόμενο βήμα                                                                                               |                |                                          |  |

Εάν οποιαδήποτε στιγμή θέλετε να διορθώσετε κάτι στην αίτηση πατάτε Προηγούμενο βήμα

Στο **βήμα 3** βάζετε τα παρακάτω στοιχειά: Αριθμός πρωτοκόλλου Έτος Κτηματολογικό γραφείο της χώρας

| АТАК                                                                                                  | 12345678910                      |  |
|----------------------------------------------------------------------------------------------------|----------------------------------|--|
|                                                                                                    |                                  |  |
| KAEK                                                                                                  | •                                |  |
| Αίτηση καταχώρισης εγγραπτέας πρόξης & μεταβίβαση κυριότητας                                          |                                  |  |
|                                                                                                    |                                  |  |
| αρακαλώ εισάγετε τα παρακάτω στοιχεία                                                                 |                                  |  |
|                                                                                                    |                                  |  |
| Αριθμός Πρωτοκόλλου Έτος 🗸 Κτηματολογικό γραφείο της χώρας                                            | ×                                |  |
| 🕦 Παρακαλούμε να ελέγξετε την ορθή καταχώριση του αριθμού πρωτοκόλλου και να βεβαιωθείτε ότι επιλέγετ | ε το σωστό κτηματολογικό γραφείο |  |
| Προηγούμενο βήμα                                                                                      |                                  |  |

٠

Στο **βήμα 4** επιβεβαιώνετε τα στοιχειά που έχετε δώσει, εάν είναι σωστά πατάτε **Επιβεβαίωση στοιχείων και** καταχώρηση

| Τα στοιχεία της Αίτησής σας                                  | Βήμα 4 από 4                         | 💸 Κτηματολόγιο | του τάλου τη τη τη τη τη τη τη τη τη τη τη τη τη |  |
|--------------------------------------------------------------|--------------------------------------|----------------|--------------------------------------------------|--|
| Αριθμός αίτησης (HS1)                                        | SH1-000018                           |                |                                                  |  |
| ATAK                                                         | 12345678910                          |                |                                                  |  |
| KAEK                                                         |                                      |                |                                                  |  |
| Αίτηση καταχώρισης εγγραπτέας πράξης & μεταβίβαση κυριότητας |                                      |                |                                                  |  |
| Αριθμός πρωτοκόλλου                                          | 4                                    |                |                                                  |  |
| Έτος                                                         | 2022                                 |                |                                                  |  |
| Κτηματολογικό γραφείο της χώρας                              | 130 - ΘΕΣΣΑΛΙΑΣ                      |                |                                                  |  |
|                                                              |                                      | C <sub>2</sub> |                                                  |  |
|                                                              |                                      |                |                                                  |  |
| Προηγούμενο βήμα                                             | Επιβεβαίωση Στοιχείων και Καταχώριση |                |                                                  |  |

Μετά την καταχώρηση θα σας βγάλει μήνυμα επιτυχίας ή αποτυχίας

| Συγχαρητήρια<br>Η αίτησή σας καταχωρίστηκε με επιτυχία και<br>Θα διεκπεραιωθεί κατά προτεραιότητα. |                 | 🤣 Κτηματολόγιο | <b>Επίτι μου</b><br>Γρόγραμμα Ττέγκασης Νέων |  |
|----------------------------------------------------------------------------------------------------|-----------------|----------------|----------------------------------------------|--|
| Αριθμός αίτησης (HS1)                                                                              | SH1-000018      |                |                                              |  |
| АТАК                                                                                               | 12345678910     |                |                                              |  |
| KAEK                                                                                               | -               |                |                                              |  |
| Αίτηση καταχώρισης εγγραπτέας πράξης & μεταβίβαση κυριότητας                                       |                 |                |                                              |  |
| Αριθμός πρωτοκόλλου                                                                                | 4               |                |                                              |  |
| Έτος                                                                                               | 2022            |                |                                              |  |
| Κτηματολογικό γραφείο της χώρας                                                                    | 130 - ΘΕΣΣΑΛΙΑΣ | L <sub>2</sub> |                                              |  |
|                                                                                                    |                 |                |                                              |  |
| Επιστροφή στην Αρχική σελίδα                                                                       |                 |                |                                              |  |

| Αποτυχία Καταχώρισης<br>Αυτή η αίτηση καταχώρισης πράξης δεν υπάρχει. |                    | 💸 Κτηματολόγιο | τάλου το το το το το το το το το το το το το |  |
|-----------------------------------------------------------------------|--------------------|----------------|----------------------------------------------|--|
| Αριθμός αίτησης (HS1)                                                 | SH1-000018         |                |                                              |  |
| АТАК                                                                  | 12345678910        |                |                                              |  |
| KAEK                                                                  |                    |                |                                              |  |
| Εγγραφή βάρους                                                        |                    |                |                                              |  |
| Αριθμός πρωτοκόλλου                                                   | 1234               |                |                                              |  |
| Έτος                                                                  | 2021               |                |                                              |  |
| Κτηματολογικό γραφείο της χώρος                                       | 123 - ΠΕΛΟΠΟΝΝΗΣΟΥ |                |                                              |  |
|                                                                       | R                  |                |                                              |  |
| Επιστροφή στην Αρχική σελίδα                                          |                    |                |                                              |  |

Εάν πατήσετε επιστροφή στην αρχική σελίδα θα σας δείξει: Τις καταχωρημένες αιτήσεις και σε ποιο στάδιο βρίσκονται Νέες αιτήσεις

|                                                                                                    |                  | ΕΥΣΤΡΑΤΙΟΣ ΧΑΛΚΕΟΝΙΔΗΣ ΠΑΠΑΔΟΠΟΥΛΟΣ | Επικοινωνία                 | Αποσύνδεση |
|----------------------------------------------------------------------------------------------------|------------------|-------------------------------------|-----------------------------|------------|
| Καταχωρισθείσες Αιτήσεις                                                                                                    |                  | 📀 Κτηματολόγιο                      | <b>Γράρουμα Σύγκους Μάν</b> |            |
| Αριθμός αίτησης (HS1)                                                                                                    | SH1-000018       |                                     |                             |            |
| АТАК                                                                                                    | 12345678910      |                                     |                             |            |
| Οι αιτήσεις σας                                                                                                    |                  |                                     |                             |            |
| <ul> <li>Αίτηση καταχώρισης εγγραπτέας πράξης &amp; μεταβίβαση κυριότητας καταχωρίστηκε στις 15/01/2024</li> <li>Σε Επιδεργασία</li> </ul> | Δείτε την αίτηση | C <sub>2</sub>                      |                             |            |
| - Αίτηση για <b>Εγγραφή βάρους</b>                                                                                                    | Υποβολή αίτησης  |                                     |                             |            |

Μπορείτε επίσης να βρεθείτε σε αυτό το σημείο πατώντας το logo που βρίσκεται στο πάνω μέρος αριστερά